### JAK PODPISAĆ DOKUMENTY (E-PODPIS)

UWAGA! Po wypełnieniu wniosku dodaj wszystkie wymagane załączniki. Dopiero potem podpisz wniosek – po podpisaniu nie można go edytować, czy dodawać załączników! Dodaj wszystkie oświadczenia itp. przed podpisaniem wniosku.

By podpisać wniosek klikamy Wybierz akcję, a następnie Podpisz wniosek Profilem Zaufany, (e-podpis).

|               |                                     | Zm     | nień hasło Usuń konto W                        |
|---------------|-------------------------------------|--------|------------------------------------------------|
| Data złożenia | Status                              | Podpis |                                                |
|               | Niezłożony w rekrutacji podstawowej | Ø      | Wybierz akcję                                  |
|               |                                     |        | Pobierz wniosek                                |
|               |                                     |        | Podpisz wniosek Profile<br>Zaufanym (e-podpis) |
|               |                                     |        | Edytuj                                         |
|               |                                     |        | Załączniki                                     |
|               |                                     |        | Usuń                                           |

Zostanie wyświetlona informacja dotycząca podpisu cyfrowego, przy której należy wybrać opcję Podpisz dokument.

# Podpis cyfrowy

W celu podpisania podania dla kandydata **a a u** formacie XML zostaniesz przekierowany na stronę **pz.gov.pl**, gdzie będzie można podpisać je cyfrowo wybranym sposobem. Podpisany dokument zostanie następnie dodany jako załącznik do tego podania. Będzie on wtedy dostępny w placówce pierwszego wyboru do weryfikacji. Na akcjach podania będzie także opcja dołączenia podpisu drugiego rodzica lub opiekuna prawnego. Uwaga: podpisane podanie nie może być już edytowane, oraz nie można już po podpisaniu zmieniać zestawu załączników.

Anuluj

Następnie zostaniemy przekierowani na stronę rządową pz.gov.pl gdzie należy wybrać opcję Podpisz i wyślij.

| gov.pl Serwis Rzeczypo | e-podpis                                                                       |
|------------------------|--------------------------------------------------------------------------------|
|                        | •••                                                                            |
|                        | Kod źródłowy dokumentu.xml (użytkownik zaawansowany)                           |
|                        | (i) <b>Uwagał</b> Jeśli widzisz błędy na podglądzie dokumentu, wróć do edycji. |
|                        | WRÓĆ DO USŁUGI PODPISZ I WYŚLIJ                                                |

W kolejnym kroku wybieramy Podpis zaufany, a następnie Przejdź do podpisu.

# Podpis zaufany Podpis osobisty Podpis kwalifikowany Podpis zaufany Do złożenia podpisu zaufanego wykorzystasz profil zaufany lub e-dowód Przzjoż to Popersu

| <b>o</b>                                 | <b>O</b>      |                          | -0     | —0                                                                                     |
|------------------------------------------|---------------|--------------------------|--------|----------------------------------------------------------------------------------------|
| Usługa cyfrowa                           | Podgląd       | Wybór sposobu<br>podpisu | Podpis | Koniec                                                                                 |
| /bierz s                                 | posób         | złożenia                 | podpis | u zaufanego                                                                            |
| ybierz s                                 | posób         | złożenia                 | podpis | u zaufanego                                                                            |
| /ybierz s                                | posób         | złożenia                 | podpis | u zaufanego<br>il osobisty w e-dowodzie                                                |
| <b>Profil zaufany</b><br>Do złożenia pod | pisu zaufaneg | złożenia  <br>o użyjesz  | Podpis | u zaufanego<br>il osobisty w e-dowodzie<br><sup>ożenia</sup> podpisu zaufanego użyjesz |

Następnie logujemy się profilem zaufanym lub korzystamy z możliwości zalogowania przy pomocy banku.

| Login 🕄 Profil zaufany                                                                                                    | ×                                                    |
|----------------------------------------------------------------------------------------------------|------------------------------------------------------|
| Zaloguj się za pomocą nazwy<br>użytkownika lub adresu e-mail                                                                                                    | Zaloguj się przy pomocy banku<br>lub innego dostawcy |
| PL   UA<br>Nazwa użytkownika lub adres e-mail<br>Wpisz nazwę użytkownika lub adres e-mail<br>Nie pamiętam nazwy użytkownika<br>Hasło<br>Wpisz hasło<br>Nie pamiętam hasła | LUB                                                  |
| ZALOGUJ SIĘ<br>Nie masz profilu zaufanego?<br>Twój bank lub dostawca nie udostępnia logowania?<br>ZAŁÓŻ PROFIL                                                            |                                                      |

Po prawidłowym logowaniu np. przy pomocy banku zostanie wyświetlona informacja o potwierdzeniu tożsamości.

Należy wybrać opcję Potwierdź.

| Węzeł Krajowy - login.gov.pl chce potwierdzić Twoją tożsar<br>Cel szczegółowy: Profil Zaufany                                         | ność.                                                   |
|----------------------------------------------------------------------------------------------------|---------------------------------------------------------|
| Zakładanie środka identyfikacji elektronicznej                                                                                        | 2<br>Potwierdź swoje dane                               |
| Potwierdź swoje dane                                                                                                    |                                                         |
| Podstawowe                                                                                                    |                                                         |
| V Numer PESEL                                                                                                    |                                                         |
| Vazwisko                                                                                                    |                                                         |
| V Imię                                                                                                    |                                                         |
| Z Data urodzenia                                                                                                    |                                                         |
| Dane kontaktowe                                                                                                    |                                                         |
| Telefon do Santander online                                                                                                    |                                                         |
| 🗸 E-mail                                                                                                    |                                                         |
| Potwierdź                                                                                                    |                                                         |
| Kliknij przycisk Potwierdź, jeśli:                                                                                                    |                                                         |
| <ul> <li>Twoje dane są aktualne,</li> <li>Zgadzasz się na przekazanie powyższych danych, za pośrednictwe<br/>login.gow.pl.</li> </ul> | m Krajowej Izby Rozliczeniowej S.A., do Węzeł Krajowy - |
| Polwentz                                                                                                    |                                                         |

Dokument został podpisany cyfrowo dla:

| Podpis cyfrowy:                         | Inia 2025-02-24                                                                                     |
|-----------------------------------------|----------------------------------------------------------------------------------------------------|
| Foupisariy. U                           | 111a 202 J-02 -24                                                                                   |
| Podpisany cyfrowo dokument został do    | odany jako załącznik do podania.                                                                    |
| Na akcjach podania będzie także opcja o | dołączenia podpisu drugiego rodzica lub opiekuna prawnego.                                          |
| Możesz także dodać drugi podpis już te  | eraz, używając opcji 'Dodaj drugi podpis'.                                                          |
| Należy jednak przed tym pamiętać aby    | wylogować poprzedniego użytkownika z systemu pz.gov.pl, tak aby mogła zalogować się następna osoba. |
|                                         | Dodaj drugi podpis Powrót                                                                           |

## By wniosek był ważny wystarczy podpisać go jednym podpisem.

### WAŻNE!

| go edytować, czy dodawać załączników!                         | Podpis |                 |   |
|---------------------------------------------------------------|--------|-----------------|---|
| Zanim wniosek zostanie wysłany do żłobka możemy usunąć podpis |        | Wybierz akcję   | * |
| i uzupełnić załączniki czy edytować wniosek.                  |        |                 |   |
|                                                               |        | Pobierz wniosek | - |
|                                                               |        | Usuń podpis     |   |
|                                                               |        | Pokaż podpisy   | _ |

**Nie można edytować wniosku i dodawać załączników również po elektronicznym złożeniu dokumentu**. Będzie on weryfikowany przez placówkę. Jeżeli w trakcie weryfikacji placówka napotka na problem, może kontaktować się z rodzicem by uzupełnili / poprawili dane. W takim przypadku placówka cofnie wniosek do edycji. Powinna także podać powód cofnięcia, np. tak jak w tym przypadku:

| Podanie                | Data utworzenia                 | Data złożenia        | Status                                   | Podpis |                 |
|------------------------|---------------------------------|----------------------|------------------------------------------|--------|-----------------|
| Pobierz wniosek        | 2025-05-19 00:07:56             |                      | Niezłożony w rekrutacji podstawowej      | Ø      | Wybierz akcję 💉 |
|                        |                                 |                      | Złóż wniosek                             | _      | Pobierz wniosek |
| 🥄 Uwaga! Podanie zosta | ło wycofane do edycji. Powód: P | roszę dodać oświadcz | zenie o zamieszkaniu kandydata i rodzica |        | Usuń podpis     |
| -                      |                                 |                      |                                          |        | Pokaż podpisy   |

By móc edytować, należy usunąć podpis, uzupełnić wniosek, załączniki, podpisać i ponownie kliknąć Złóż wniosek

Podobnie będzie w przypadku, jeśli po złożeniu wniosku rodzic zauważy, że w dokumencie są błędy. W takiej sytuacji możemy zwrócić się do placówki z prośbą o umożliwienie edycji dokumentu. Pamiętajmy jednak, że edycja i wysłanie wniosku możliwe są tylko w czasie przewidzianym w harmonogramie na ich składnie!

### **DRUGI PODPIS**

By wniosek był ważny wystarczy podpisać go jednym podpisem. Można jednak skorzystać z opcji Dodaj drugi podpis.

Będąc zalogowanym na swoim koncie w systemie Nabór naciskamy Wybierz akcję, następnie Dodaj drugi podpis.

|               |                                     | Zn     | nień hasło Usuń konto Wylo, |
|---------------|-------------------------------------|--------|-----------------------------|
| Data złożenia | Status                              | Podpis |                             |
|               | Niezłożony w rekrutacji podstawowej | ¢      | Wybierz akcję               |
|               |                                     |        | Pobierz wniosek             |
|               |                                     |        | Dodaj drugi podpis          |
|               |                                     |        | Usuń podpis                 |
|               |                                     |        | Pokaż podpisy               |
|               |                                     |        | Załączniki                  |

<u>Po dodaniu drugiego podpisu rodzica</u> w ostatnim kroku **należy wysłać wniosek do placówki** (dopiero wtedy wniosek będzie weryfikowany przez placówkę).

| Kandydat Testow | lγ                  |               |                                     |                   |
|-----------------|---------------------|---------------|-------------------------------------|-------------------|
| Podanie         | Data utworzenia     | Data złożenia | Status                              |                   |
| Pobierz wniosek | 2025-03-02 22:07:16 |               | Niezłożony w rekrutacji podstawowej | Wybierz akcję 🛛 🗸 |
|                 |                     |               | Złóż wniosek                        |                   |

Dokument od tego momentu jest widoczny w każdej z wybranych placówek i podlega weryfikacji przez placówkę pierwszego wyboru.

### STATUSY WNIOSKU W REKRUTACJI

Wniosek w systemie rekrutacji może mieć następujące statusy:

### Statusy wniosku

- oczekujący wniosek jest złożony i weryfikowany w żłobku
- zakwalifikowany wniosek został zakwalifikowany (nie oznacza to jeszcze przyjęcia do żłobka) skontaktuj się ze żłobkiem, do którego dziecko zostało zakwalifikowane
- wstępne przyjęcie wszystko gotowe do przyjęcia naszego dziecka
- **przyjęcie** we właściwym terminie nasze dziecko zostaje przyjęte do żłobka.